## Come aggiornare il firmware del kisciotte V1.1 SOLO per WINxp

A) Installare il pacchetto kisciotte\_hid.msi senza cambiare la cartella di installazione.

Se lo si fa le indicazioni successive va sostituita la cartella c:/programmi/kisciotte\_hid con quella scelta

- 1. Scollegare il dispositivo dalla porta usb
- 2. Spegnerlo
- 3. premere uno dei pulsanti e contemporaneamente collegarlo alla porta usb
- 4. il dispositivo si accende ma sul display non compare nulla
- 5. Se è la prima volta che si fa questa operazione vengono richiesti dei driver che si trovano nella cartella c:/programmi/kisciotte\_hid/firmware. Quindi in questo caso,procedere con l'installazione dei driver selezionando installazione manuale

|                           | Installazione guidata nuovo<br>hardware<br>Verà ettettuata una ricerca di software attuale e aggiornato nel<br>computer, nel CD di installazione dell'utente).<br>Una dell'utente internativa sulla privaco<br>Consentate la connessione a Windows Update per la ricerca di<br>software?<br>Si, solo in questa occasione<br>Si, solo in questa occasione<br>Si, solo in questa occasione<br>Si, sola e ogni volta che viene connessa una periferica<br>No, non ora |
|---------------------------|----------------------------------------------------------------------------------------------------|
|                           | Scegliere Avanti per continuare.                                                                                                    |
| Installazione guidata nuo | vo hardware.                                                                                                    |
|                           | Questa procedura guidata consente di installare il software per:<br>Kisciotte  Se la periferica è dotata di un CD o un disco<br>Roppy di installazione, inserirlo nell'apposita<br>unità.  Sceglere una delle seguenti opzioni:<br>O Installa il software automaticamente (scelta consigliata)<br>O Installa da un elenco o percorso specifico (per utenti espent)<br>Per continuare, scegliere Avanti.                                                            |
|                           | (Indietro Avanti) Annulla                                                                                                    |

selezionare avanti e poi alla schermata successiva scegliere includi il seguente percorso nella ricerca.

Scegiere: c:/programmi/kisciotte\_hid/firmware

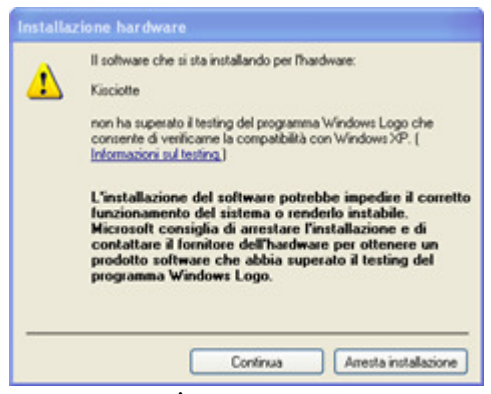

premere continua.

- 6. Questo passo è necessario solo la prima volta che si fa l'aggiornamento.
- 7. Avviare il programma software\_upgrade.exe dal menu START/programmi/kisciotte o il programma pdfsusb.exe nella cartella c:/programmi/kisciotte\_hid/firmware selezionare PICDEM FS USB 0 (BOOT)

| 🕸 PICDEM(TM) FS USB Demo Tool - Version 1.00                                                                                                    |                            |                                               |  |
|----------------------------------------------------------------------------------------------------|----------------------------|-----------------------------------------------|--|
| Bootload Mode Demo Mode                                                                                                    |                            |                                               |  |
| Select PICDEM FS USB Board                                                                                                    |                            |                                               |  |
|                                                                                                    | •                          |                                               |  |
| PICDEM FS USB                                                                                                    | 0 (Boot)                   |                                               |  |
| 🚔 Load HEX File                                                                                                    | 📕 <u>S</u> ave To HEX File |                                               |  |
| ∰ <u>P</u> rogram Device                                                                                                    | ∠ Execute                  |                                               |  |
| ∰ <u>R</u> ead Device                                                                                                    | 때 <u>E</u> rase Device     | PICDEM FS USB Bootload Mode Entry             |  |
| Abort Operation       Hold down push button S2 then reset the board by pressing push button S1.                                                                                                    |                            |                                               |  |
| Clear Screen                                                                                                    |                            |                                               |  |
| WARNING - Failed to RESET board<br>MESSAGE - Programming CONFIG DATA Completed<br>MESSAGE - Programming CONFIG DATA<br>MESSAGE - Programming FLASH Completed<br>MESSAGE - Erasing and Programming FLASH<br>Addr. 00 01 02 03 04 05 06 07 08 09 0A 0B 0C 0D 0E 0F |                            |                                               |  |
| PROGRAM MEMORY:                                                                                                    |                            |                                               |  |
| Ready                                                                                                    |                            | Copyright (C) Microchip Technology Inc., 2004 |  |

9. Tramite il pulsante LOAD HEX FILE caricare il nuovo file .HEX

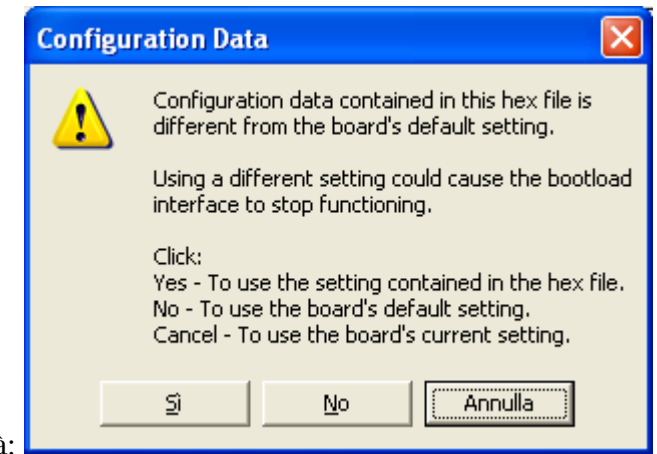

10. Caricato il file apparirà:

8.

- 11. SCEGIERE SI. ATTENZIONE se si preme NO od annulla si può bloccare il dispositivo
- 12. Premere program device
- 13. Attendere il messaggio : MESSAGE Programming FLASH Completed
- 14. Eventuali messaggi tipo: falied to .....Vanno ignorati

15. Spegnere e riaccendere il dispositivo, o scollegare e ricollegare dal cavo usb